## How do I enter a hand check?

1. Go to Checks – Hand Checks – Hand Checks Entry

| Maintenance | View | Invoices  | Checks | P.O. & Receiving   | End | l of Period       | Reports    | Mailing | Help     |
|-------------|------|-----------|--------|--------------------|-----|-------------------|------------|---------|----------|
| 82          |      | -         | Cash   | Disbursements      | •   | . 1               | -          | 3       | E.       |
| Vendors     | P.0. | Receiving | Hand   | Checks/Bank Drafts | •   | Hand C            | hecks Entr | y eport | Check Re |
| 3           |      |           | Void C | hecks              |     | Bank Dr<br>Update | afts Entry |         |          |

2. Select the bank

| Vendor Hand Checks/Bank Drafts |        |
|--------------------------------|--------|
| Frost Bank - Operating         | ~      |
| ОК                             | Cancel |

3. Choose the Vendor

| 🗃 Vend  | or Hand Checks ( A | cct. 11100000 ) |             |          |        |              |
|---------|--------------------|-----------------|-------------|----------|--------|--------------|
| File Ed | dit Tools Help     |                 |             |          |        |              |
| Invoice | s to be Paid       |                 |             |          |        |              |
|         | Invoice No.        | Date            | Description | Net Amt. |        | New          |
| _       |                    |                 |             |          |        | Delete       |
|         |                    |                 |             |          |        | Salact       |
|         |                    |                 |             |          |        | Jelect       |
|         |                    |                 |             |          |        |              |
|         |                    |                 |             |          |        |              |
|         |                    |                 |             |          |        |              |
| Check   | Information        |                 |             | le       |        | Print & Save |
| I.D.    | 00432              | Details         | Check No.   |          | 192626 | Cabin        |

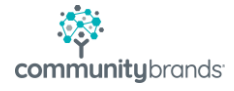

4. Select the Invoice if one exists

| Select Vendor Unpaid Invoices - (1866 Main Street Corp.) |      |                       |      |             |        |          |             |              |  |
|----------------------------------------------------------|------|-----------------------|------|-------------|--------|----------|-------------|--------------|--|
| ٢                                                        | Unpa | id Invoices           |      |             |        |          |             |              |  |
|                                                          |      | Invoice No.           | Date | Description | Terms  | Due      | Invoice Amt | Discount Amt |  |
|                                                          |      | 120516121457 05-16-12 |      | test        | Net 30 | 06-15-12 | \$70.00     | \$0.00       |  |
|                                                          |      |                       |      |             |        |          |             |              |  |
|                                                          |      |                       |      |             |        |          |             |              |  |

5. Or, create a New one

| 📴 Purchase Entry ( for Hand Che    | ck/Draft)    |             |                     |              |
|------------------------------------|--------------|-------------|---------------------|--------------|
| File Edit Tools Help               |              |             |                     |              |
| Vendor Information                 | Invoice      | Information |                     |              |
| I.D. 00432 Details                 | Number       |             | Assign              | Save         |
| 1666 Main Street Corp              | Date         | 06-23-2012  |                     | Cancel       |
| 384 Woodknoll Way                  | Amount       |             | 1099                |              |
| Dallas, TX 75627                   | Desc.        |             |                     |              |
|                                    | Terms        | 1           | Net 30 or Due Day   | Create Asset |
| Tel No.                            | Proj. No     |             |                     |              |
| General Ledger Account Distributio | ns           |             |                     |              |
| Prepaid For Next Year              |              |             |                     |              |
| Account No.                        | Sub Ledger D | )ist. Amt.  | Account Description | New New      |

6. Once the invoice is Chosen or Entered, verify the check number, amount, and date are correct.

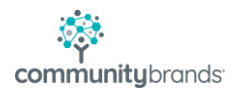

|   | 📰 Vendor Hand Checks (Acct. 11100000 ) |                         |            |           |             |              |        |       |        |   |
|---|----------------------------------------|-------------------------|------------|-----------|-------------|--------------|--------|-------|--------|---|
| F | ile                                    | Edit Tools Help         |            |           |             |              |        |       |        |   |
|   |                                        | Invoice No.             | Date       | Descripti | on          | Net Amt.     |        |       | New    | ^ |
|   |                                        | 120516121457            | 05-16-2012 | test      |             | 70.00        |        | _     | Delete |   |
|   |                                        |                         |            |           |             |              |        | -     |        |   |
|   |                                        |                         |            |           |             |              |        |       | Select |   |
|   |                                        |                         |            |           |             |              |        |       |        |   |
|   |                                        |                         |            |           |             |              |        |       |        |   |
|   |                                        |                         |            |           |             |              |        |       |        |   |
| L |                                        |                         |            |           |             |              |        | _     |        |   |
| 6 | Cheo                                   | k Information           |            |           |             |              |        |       |        |   |
|   | I.D.                                   | 00432                   | Details    |           | Check No.   |              | 192626 | Print | & Save | Ξ |
|   | Nam                                    | e 1666 Main Street Corp | 0          |           | Check Date  | e 06-23-2012 |        | 3     | erup   |   |
|   | ۵ddr                                   | 384 Woodknoll Way       |            |           | Charle Arek |              |        | 5     | jave   |   |

- 7. Print & Save if you need to print a physical copy of check
- 8. Save to just record a check already written.